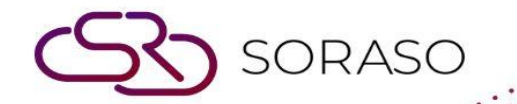

# Manual

# **POS-Table Booking User Guide**

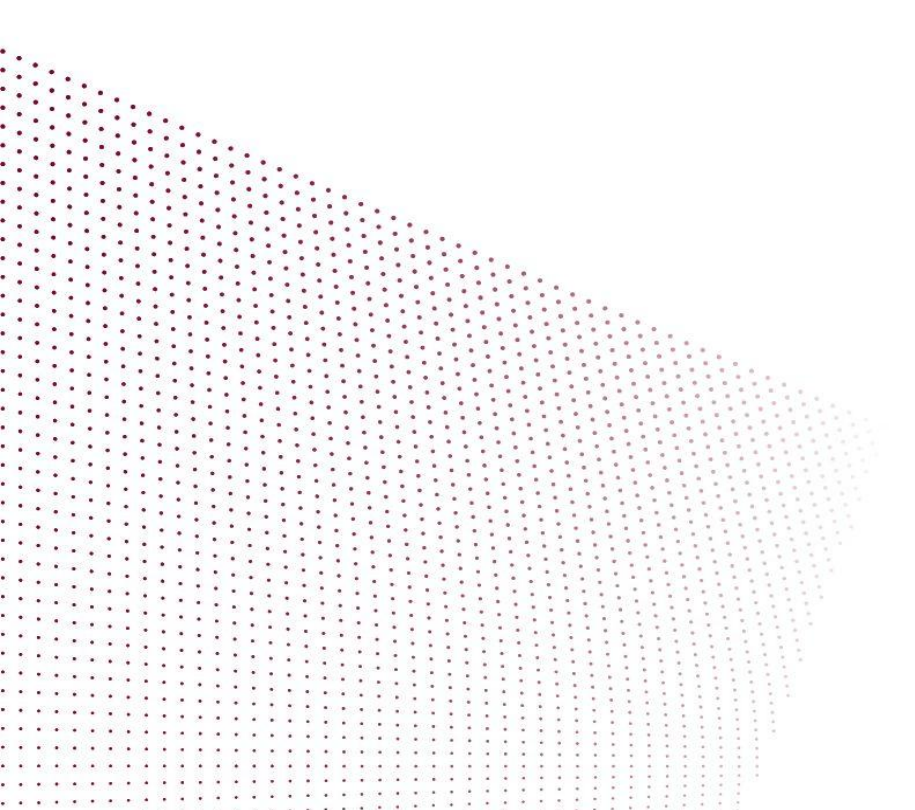

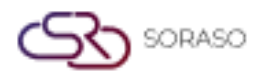

# TABLE OF CONTENTS

| Make Reservation     | 03 |
|----------------------|----|
| Edit Reservation     | 04 |
| Cancel Reservation   | 05 |
| Open Booking         | 06 |
| Table Booking Policy | 07 |

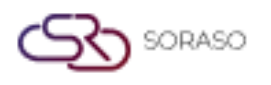

 Version :
 1.0

 Last Updated :
 6 June 2025

 Author :
 Documentation Team

#### 1. Overview

This document provides comprehensive instructions for managing table reservations in the POS system. It includes step-by-step guides for making, editing, canceling, and handling walk-in reservations, as well as outlining policies to ensure efficient restaurant operations. Each section is designed to help staff understand and operate the table booking function smoothly and professionally.

#### 2. Make Reservation

This function enables staff to create new reservations for customers based on table availability, time slot, and guest preferences. Available under POS > Table Booking > Make Reservation, this function allows users to enter reservation details, assign tables, and confirm the booking.

To perform the task:

- 1. Access New Booking Screen: Click " Make Reservation" from the Table Booking menu.
- 2. Fill Customer Details: Enter the customer's name, contact information, and party size.
- 3. Choose Date and Time: Select the appropriate date and time slot for the reservation.
- 4. Assign Table: Choose an available table based on the selected time.
- 5. Confirm Reservation: Review the details and confirm the booking.

| Booking No : -       |               |               |              |                         |
|----------------------|---------------|---------------|--------------|-------------------------|
| Guest Name*          |               | Last Name*    | Telephone*   | Email *                 |
| baby                 | O,            | baby          | • 0965326999 | narisara4test@gmail.com |
| Other Info           |               |               |              |                         |
| ID Card/ Passport No |               | VC. No        | Channel *    | Segment *               |
| 0123456789000        |               | VC. No        | Direct       | * Marketplace *         |
| Guest Type*          |               | Country*      | Nationality* |                         |
| MEMBER               | •             | Thailand      | Thai         | •                       |
| Notice & Policy      |               |               |              |                         |
| Notices              | Policy Remark | Cancel Policy |              |                         |
| Notices              |               |               |              |                         |
|                      |               |               |              |                         |
|                      |               |               |              |                         |
|                      |               |               |              | Confirm                 |

Note: Ensure that the booking does not overlap with existing reservations.

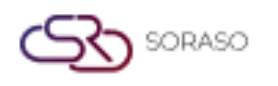

### 3. Edit Reservation

This feature allows users to modify existing reservation details in case of changes requested by the customer. Available under POS > Table Booking > Edit Reservation, this function helps users locate an existing booking and make necessary adjustments.

To perform the task:

- 1. Locate Existing Reservation: Browse or search for the desired reservation from the Reservation List.
- 2. Click Edit: Select the reservation and click the "Edit" button.
- 3. Update Details: Make necessary changes such as customer info, date/time, or assigned table.
- 4. Save Changes: Confirm and save the updated reservation.

| 2 | Search |     |                       |                            |                    |         |        |                |   |          |        | 100 T               | F F |
|---|--------|-----|-----------------------|----------------------------|--------------------|---------|--------|----------------|---|----------|--------|---------------------|-----|
|   | All    | Bar | Beach Clu             | ıb Re                      | staurant           | Bar Top |        |                |   |          |        |                     |     |
|   | All    |     | Printed Ch            | Info Reservat              | tion               |         | _      |                |   | ×        | Vacant |                     |     |
| F | 100    | :   | 101<br>Cover /3       | The Arrival not<br>Book No | on time<br>Name    |         | Guest  | Time           |   |          | :      | 育 105               | ÷   |
|   |        |     | - 0.00<br>baby baby 4 | 1673                       | baby baby<br>sm tt |         | 4      | 15:40<br>17:10 |   | ľ0<br>ľ0 |        |                     |     |
| F | 106    | :   | 育 <sup>107</sup>      | :                          | 育 <sup>108</sup>   | :       | 育 109  | ,              | : | 育 110    | :      | ित्त <sup>111</sup> | :   |
| F | 112    | :   | 育 113                 | :                          | 育 114              | :       | FR BCC | 01             | : | 育 BC02   | :      | 育 BC03              | :   |

Note: Edits should be made promptly to avoid table conflicts.

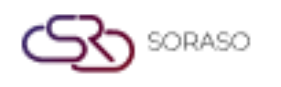

## 4. Cancel Reservation

This function is used to cancel confirmed reservations upon customer request or no-show. Available under POS > Table Booking > Cancel Reservation, this feature lets users manage table availability by removing unused bookings.

To perform the task:

- 1. Select Reservation to Cancel: Identify the reservation from the list.
- 2. Initiate Cancellation: Click the "Cancel Reservation" button.
- 3. Confirm Action: Accept the confirmation prompt to finalize cancellation.

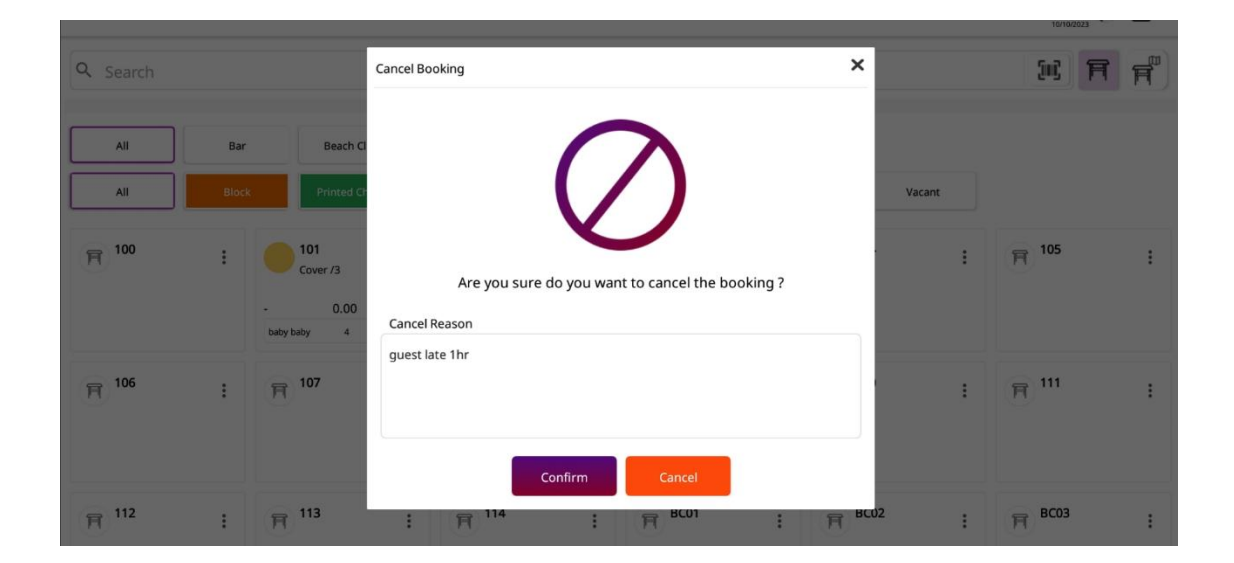

Note: Mark reasons for cancellation when applicable for future reference.

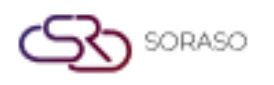

## 5. Open Booking

Open Booking is used to register customers who arrive without prior reservation and require a table immediately. Available under POS > Table Booking > Open Table, this function helps assign walk-in guests to available tables efficiently.

To perform the task:

- 1. Navigate to Open Table: Select the Open Table option from the Table Booking menu.
- 2. Choose Available Table: Identify and select an unoccupied table.
- 3. Input Guest Information: Enter guest details for record-keeping.
- 4. Confirm Seating: Complete the process by confirming the guest is seated.

| Beach Cl         | Open Table by Booking 1685         |        |
|------------------|------------------------------------|--------|
| Printed Ch       | Booking Information                | Vacant |
|                  | Booing Id: 1685                    |        |
| ₹ <sup>101</sup> | Table : 102                        | :      |
|                  | Full name : Nooknick 1             |        |
| ooknick 1 2      | No of Guest : 2                    |        |
|                  | Arrival Date/Time:18/10/2023 10:25 |        |
| 107              | Open Table Cancel                  | :      |

Note: Open Bookings do not appear in the advance reservation list.

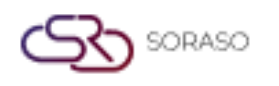

# 6. Table Booking Policy

This section outlines policies and best practices for handling table bookings to ensure smooth operations. Available under POS > POS Manager > POS Configuration or via internal SOP, this provides guidelines for staff on managing reservations properly.

To perform the task:

- 1. Review Booking Policy: Refer to internal policy documents or POS Settings.
- 2. Apply Guidelines: Follow protocols regarding booking durations, allowed lead times, cancellations, and prioritization.

| outlet                           |                                        |                     |                                      |              |              |  |  |
|----------------------------------|----------------------------------------|---------------------|--------------------------------------|--------------|--------------|--|--|
| Print Captain Order              | Show Logo                              |                     |                                      |              |              |  |  |
|                                  |                                        |                     |                                      |              |              |  |  |
| Outlet Location                  |                                        |                     |                                      |              |              |  |  |
| Description*                     |                                        |                     | Zone*                                |              |              |  |  |
|                                  |                                        |                     | Bar, Beach Club, Restaurant, Bar Top |              |              |  |  |
| Open Table Parameter             |                                        |                     |                                      |              |              |  |  |
| Book By Hours 1                  | - Hours b                              | ✓ Minute            |                                      |              |              |  |  |
| Open Table Parameter             |                                        | Input               | Cover                                | Input Waiter | Input Waiter |  |  |
| Move Table                       |                                        |                     |                                      |              |              |  |  |
| Open Check                       |                                        |                     |                                      |              |              |  |  |
| Open Table                       |                                        |                     | )                                    |              |              |  |  |
| Shift                            |                                        |                     |                                      |              |              |  |  |
| Shine                            |                                        |                     |                                      |              |              |  |  |
| +                                |                                        |                     |                                      |              |              |  |  |
| Shift Code                       | Shift Name                             | Start Time          | End Time                             | Shift Seq    |              |  |  |
| )1                               | All Dav                                | 06:00               | 19:20                                | 1 *          | <b>a</b>     |  |  |
| eated By : Ammarin larunakorn 16 | /02/2023 10:55 Last Undated By : OAa A | Da 20/09/2023 13:57 |                                      | Save         | Cancel       |  |  |

Note: Policies may vary by location and must be regularly updated by management.